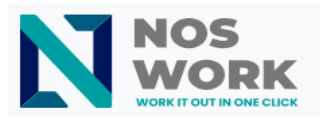

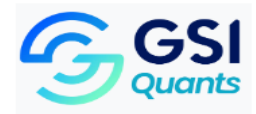

# How to Sync Noswork Calendars with Thunderbird

## Prerequisites

Before starting the synchronization, make sure you have:

- Mozilla Thunderbird installed (version 68 or higher recommended)
- Thunderbird Calendar Extension (Lightning) installe

### Get the CalDAV URL from Noswork

There are two ways to synchronize your Noswork calendars with Thunderbird:

**Option A:** Synchronize all Noswork calendars

Log in to your Noswork workspace.

Access the "Calendar" application.

Go to the Calendar application settings.

Find and copy the CalDAV iOS/macOS address provided.

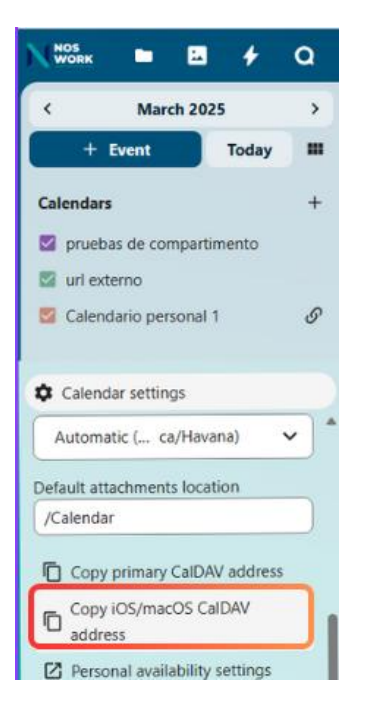

Figure 1: Calendar settings in Noswork

How to Sync Noswork Calendars with Thunderbird

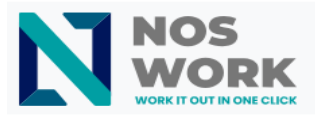

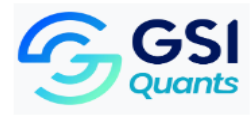

Option B: Synchronize a specific calendar

Log in to your Noswork workspace.

Access the "Calendar" application.

Select the specific calendar you want to synchronize from the list of available calendars.

Go to the selected calendar and copy the internal URL provided.

| Edit calendar                                            | ×      | 6                  |
|----------------------------------------------------------|--------|--------------------|
| url externo                                              |        |                    |
| Never show me as busy (set this calendar to transparent) |        | 12                 |
| Share calendar                                           |        | 15                 |
| Share with users or groups                               | ~      |                    |
| Share link                                               | +      |                    |
| A private link that can be used with external clients    |        | 20                 |
| 🗑 Delete 👲 Export                                        | ✓ Save | Copy internal link |

Figure 2: Select a specific calendar in Noswork

### **Configure Thunderbird**

Once you have the calendar URL (either for all calendars or for a specific one), continue with the following steps:

- 1- Open Thunderbird.
- 2- Go to the "Calendar" section.
- 3- Select the "New calendar" option.

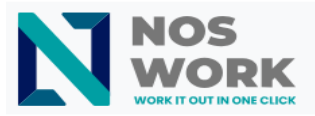

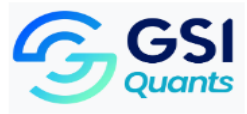

|    | + New Event                                |    |    |     |    |    |      |    |   |
|----|--------------------------------------------|----|----|-----|----|----|------|----|---|
| 2  |                                            | <  | Ma | rch | >  | <  | 2025 | >  | , |
| _  |                                            | Su | Мо | Tu  | We | Th | Fr   | Sa | • |
| Ş  | 9                                          | 23 | 24 | 25  | 26 | 27 | 28   | 1  | i |
|    | 10                                         | 2  | 3  | 4   | 5  | 6  | 7    | 8  | ľ |
|    | - 11                                       | 9  | 10 | 11  | 12 | 13 | 14   | 15 |   |
|    | 12                                         | 16 | 17 | 18  | 19 | 20 | 21   | 22 |   |
|    | 13                                         | 23 | 24 | 25  | 26 | 27 | 28   | 29 |   |
|    | 14                                         | 30 | 31 | 1   | 2  | 3  | 4    | 5  | ŀ |
|    |                                            |    |    |     |    |    |      |    | 1 |
|    | Calendars ~                                |    |    |     |    |    |      |    |   |
|    | Casa                                       |    |    |     |    |    |      |    |   |
|    | Calendario QA                              |    |    |     |    |    | -    |    |   |
|    | Noswork con permisos                       |    |    |     |    | 1  |      |    |   |
|    | Nosowrok sin permisos                      |    |    |     |    |    |      |    |   |
|    | <ul> <li>compartido con Noswork</li> </ul> |    |    |     |    | D  |      |    |   |
|    | Nuevo                                      |    |    |     |    |    |      |    |   |
|    | eventos y tareas                           |    |    |     |    |    |      |    |   |
| ŵ  | Noswork con tareas                         |    |    |     |    |    |      |    |   |
| Ū  |                                            |    |    |     |    |    |      |    |   |
| l← | ((0))                                      |    |    |     |    |    |      |    |   |

Figure 3: New calendar option

4- Select the "On the network" option.

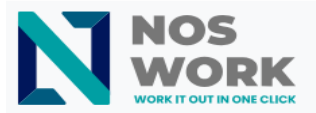

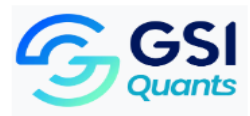

| and a second second sec | A 12 12 |
|----------------------------------------------------------------------------------------------------|---------|
| 🗊 Create New Calendar                                                                                                    | ×       |
| Your calendar can be stored on your computer or be stored on a server in order to acce<br>it remotely or share it with your friends or co-workers.                                                                                                    | 55      |
| On My Computer On the Network Next Cancel                                                                                                    |         |
|                                                                                                    |         |
|                                                                                                    |         |
|                                                                                                    |         |

Figure 4: On the network option

- 5- Enter the email to access your Noswork workspace.
- 6- Paste the CalDAV URL you obtained from Noswork (according to option A or B you chose).

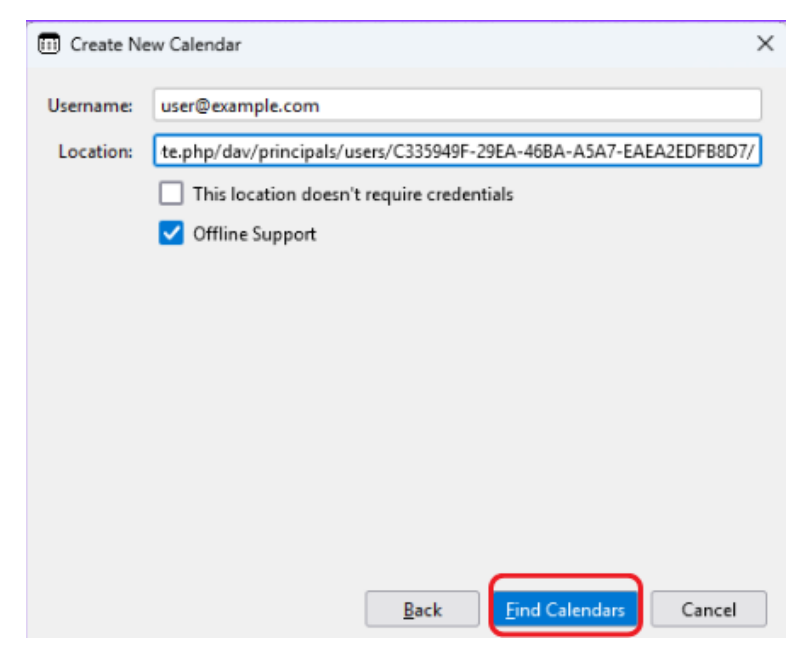

Figure 5: Entering email and CalDAV URL

How to Sync Noswork Calendars with Thunderbird

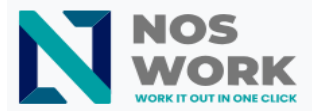

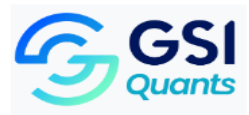

#### Enter the password you use to access your Noswork workspace.

| Authe | entication Required - Mozilla Thunderbird                                                                | ×                                   |
|-------|----------------------------------------------------------------------------------------------------|-------------------------------------|
| 2     | Please enter your password for https://workspaces.avange<br>users/C335949F-29EA-46BA-A5A7-EAEA2EDFB8D7/: | enio.com/remote.php/dav/principals/ |
|       |                                                                                                    | ۲                                   |
|       | Vse Password Manager to remember this password.                                                          |                                     |
|       |                                                                                                    | OK Cancel                           |

Figure 6: Entering Noswork password

A window will display:

- 7- Verify the name of the calendar you are synchronizing.
- 8- Select "CalDAV" as the calendar type.
- 9- Click on "Subscribe".

| Create New C                         | Calendar                                                  | - 1011 AT 13                         |                     | ×          |
|--------------------------------------|-----------------------------------------------------------|--------------------------------------|---------------------|------------|
| Multiple calenda<br>then mark the ca | ar types are available for t<br>alendars you would like t | his location. Ple<br>o subscribe to. | ase select the cale | ndar type, |
| Calendar Type:                       | CalDAV                                                    |                                      |                     | ~          |
| 🔽 🔍 prueb                            | as de compartimento                                       |                                      |                     | Properties |
|                                      |                                                           |                                      |                     |            |
|                                      |                                                           |                                      |                     |            |
|                                      |                                                           |                                      |                     |            |
|                                      |                                                           |                                      |                     |            |
|                                      |                                                           |                                      |                     |            |
|                                      |                                                           |                                      |                     |            |
|                                      |                                                           |                                      |                     |            |
|                                      |                                                           | <u>B</u> ack                         | Subscribe           | Cancel     |

Figure 7: Final calendar configuration in Thunderbird

How to Sync Noswork Calendars with Thunderbird

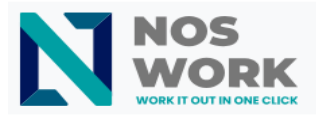

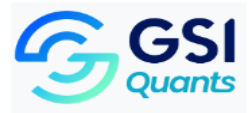

10-Go to the Thunderbird calendar list to verify that the calendar has been added correctly.

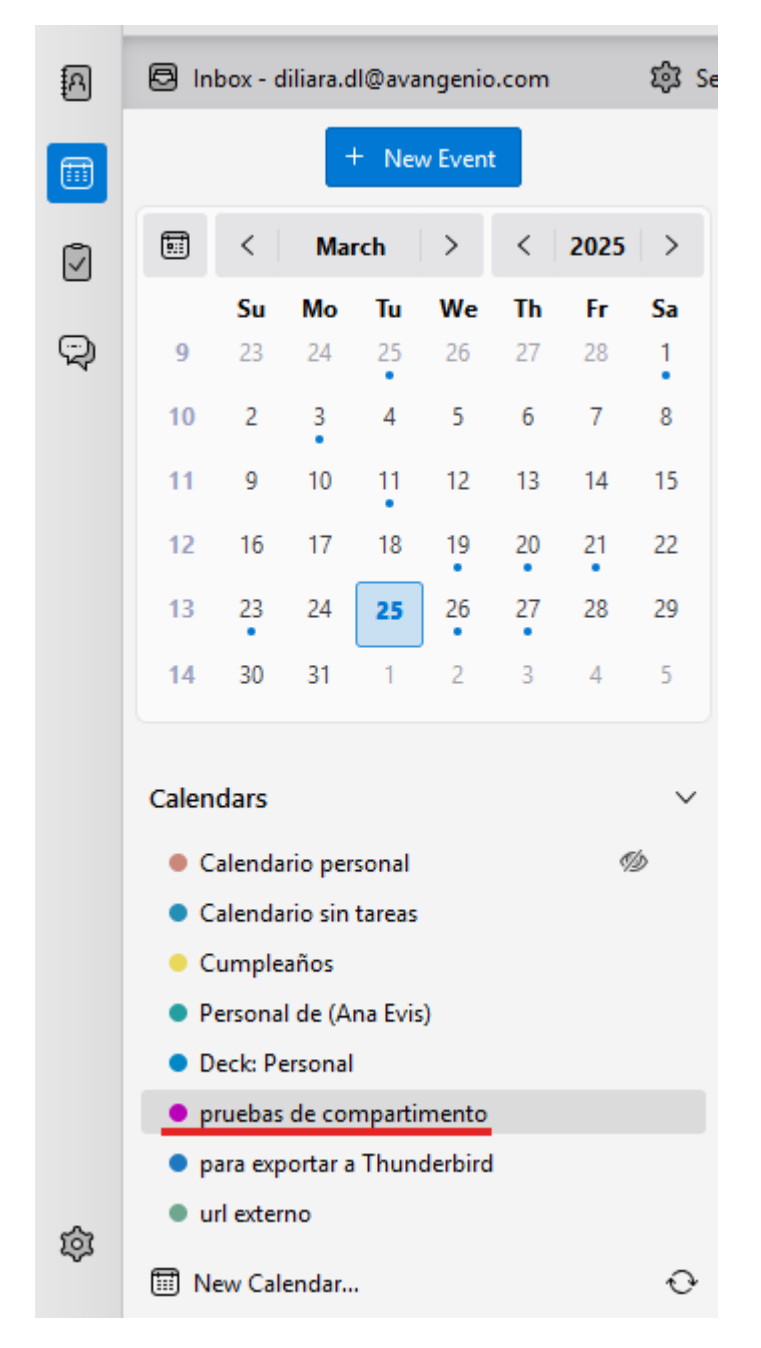

Figure 8: Verification of the calendar successfully added in Thunderbird

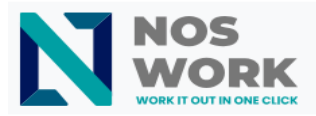

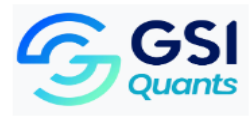

# Frequently Asked Questions

Q: Can I synchronize multiple Noswork calendars simultaneously?

A: Yes, you can repeat the configuration process for each calendar you wish to synchronize.

Q: Will changes I make in Thunderbird automatically synchronize with Noswork?

A: Yes, synchronization is bidirectional. Changes made on either platform will be reflected on the other during the next synchronization.

Q: How can I share a synchronized calendar with my team?

A: Sharing must be managed from Noswork. Once permissions are configured there, each team member will need to set up synchronization in their own Thunderbird.

Q: What happens if I lose internet connection?

A: Thunderbird stores a local copy of your calendar. You'll be able to view existing events and create new ones, which will synchronize when the connection is restored.

Q: What should I do if I have problems during synchronization?

A: Verify that the CalDAV URL is correct, your credentials are valid, and you have a stable internet connection. If the problem persists, try removing and re-adding the calendar.

Q: Can I access my synchronized calendars from different devices?

A: Yes, calendars synchronized via CalDAV will be available on all devices where you have configured synchronization with the same credentials.